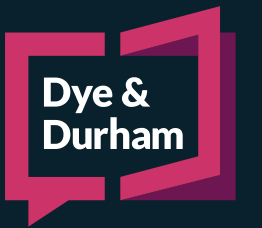

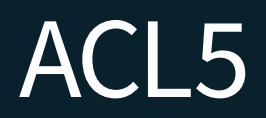

# FILE OPENING MADE EASY

| Files<br>+ Create |  |
|-------------------|--|
| Selected file(s)  |  |
| 🖍 Edit            |  |
| 🗖 Сору            |  |
| Archive           |  |
|                   |  |

From the Main Page, click Create.

| File Information         |           |   |
|--------------------------|-----------|---|
| Firm File Number         |           |   |
| File Name 🛛 📀            |           | * |
| Language Preference      | English ~ |   |
| Practice Area            | Other ~   | * |
| File Type                | ~         | * |
| Proceeding               |           |   |
| Proceeding Type 6        | Action ~  | * |
| File Participants        |           |   |
| Primary Lawyer           | Q         | * |
| Overseeing Lawyer        | Q         | * |
| Additional Firm Members  |           |   |
|                          |           |   |
|                          | 0         |   |
|                          | Select    |   |
| Court                    |           |   |
| Level of Court 🧕 🧕       | ~         |   |
| Court office or location | ٩,        |   |
| Proceeding Commenced at  |           |   |
| Court file number(s)     |           |   |
| -                        |           |   |
|                          |           |   |
|                          |           |   |
|                          |           |   |

- 1 Enter the Firm File Number
- 2 Enter the File Name
- Select the Language Preference, if enabled
- Select the **Practice Area**
- 5 Select the File Type
- 6 Select the **Proceeding Type**
- Select the Primary Lawyer/Overseeing Lawyer
- Select any Additional Firm Members
- Select the Level of Court
- Type or search for the name of the court. The proceeding commenced at will automatically fill with the court office selected
- Enter the Court File Number

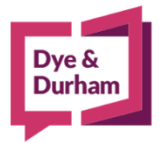

# For assistance contact:

ACL Support 416.363.1650 x100 / 1.800.340.3234 x100 supportacl@dyedurham.com Navigate to the **Parties** page to add in the firm's party and the opposing party/parties.

## To add Our Client/Contact

| Click <b>Add our party:</b>    | Add Our Party                                                      | ×      |
|--------------------------------|--------------------------------------------------------------------|--------|
|                                | Primary Information 5 ontact Details 6 Additional Notes            |        |
| Parties                        | Party Information                                                  |        |
| Our parties                    | Representation Our Party 🗸                                         |        |
| + Add our party                | Firm                                                               |        |
| + Add our party representative | Party role 👻 👻                                                     |        |
| Opposing parties               | Party type Male 💙 *                                                |        |
| + Add self-represented party   | Personal Details                                                   |        |
| + Add lawyer-represented party | Honorific Mr. 🗸                                                    |        |
| Selected parties               | First name                                                         |        |
| 🖍 Edit                         | Middle name 2                                                      |        |
|                                | Last name                                                          | *      |
|                                | Date of birth                                                      |        |
|                                | Social insurance no.                                               |        |
|                                | Additional Information                                             |        |
|                                | Additional party information                                       | ~      |
|                                | Name for Style of Cause                                            |        |
|                                | Name elsewhere on court documents and letters                      |        |
|                                | Name for Copy To (letters)                                         |        |
|                                | 🚓 Add party to firm address book 💿 Yes 🔿 No 💈 🚯 🛛 Add Another 🗍 OK | Cancel |

- Click the drop down to choose the **Party Role** and **Party Type**.
- 2 Enter the First name, Middle name and Last name or the Organization Name and Representative (as needed) if the party is a corporation.

| Party type        | Corpora       | ition     | <b>&gt;</b> * | ☑ Include on Service List |         |        |
|-------------------|---------------|-----------|---------------|---------------------------|---------|--------|
| Organization ar   | nd Representa | tives     |               |                           |         |        |
| Organization name | 2             |           |               |                           |         | *      |
| + Add Represent   | ativ 🧪 Edit   | Delete    |               |                           |         |        |
| Honorific         | Name          | Job Title | Tel No.       | Mobile No.                | Fax No. | E-mail |
|                   |               |           |               |                           |         |        |
|                   |               |           |               |                           |         |        |
|                   |               |           |               |                           |         |        |

- Enter the **Date of Birth**, **Social Insurance Number** and **Health Card No**. if needed.
- Add in any **Additional Party Information** (i.e. also known as) if needed. Ensure that the **Name for Style of Cause** is correct. Review **Name elsewhere on court documents and letters.**
- 5 Click **Contact Details** to enter in the party's address and phone number if known.
- 6 Click Additional Notes to enter notes regarding the party.
- 7 The party will automatically be added to the **Client and Contact Database.** Click **No** if the party should not be added to the database.
- 8 Click Add Another/OK/Cancel

### Self represented parties

To add a self represented party, click Add self-represented party and repeat steps 1 to 5 above.

#### Lawyer represented parties

To add a lawyer represented party, click Add lawyer represented party.

| Firm Information —  |                    | 1                          |
|---------------------|--------------------|----------------------------|
| Firm                | Р <b>+</b> *       | 1                          |
| File reference      |                    |                            |
| ✓ Includ            | de on Service List | 2                          |
| 1                   |                    |                            |
| Lawyers             |                    |                            |
| + Add Lawyer        | i Remove           |                            |
| Honorific           | Name               | Appears on Court Documents |
|                     |                    |                            |
| Represented Parties |                    | 2                          |
| L Add Date: 🖉 Edb   | Delete             |                            |
| - Add Party / Edit  | Delete             | 3                          |
|                     | Name               |                            |
|                     |                    |                            |
|                     |                    |                            |
|                     |                    |                            |
| ·                   |                    | OK Cancel                  |
|                     |                    |                            |
|                     |                    |                            |

NOTE: Review the Order Parties, Style of Cause, and Service Details, tabs to ensure all information is correct.

- Type the name of the firm within the **Firm** field. If the firm is contained in our database, the firm name will appear within the search field. Select the firm. If the firm has not been added to the database, click the **Plus** icon to add in the firm.
- Review the firm's contact details.
- Click Add Lawyer to choose a lawyer from the rolodex, or to add a new lawyer.
- Click Add Party to add in the party/parties the firm represents.
- Click OK once complete.